# 在WAP121和WAP321接入點上建立並配置基於 IPv4的類對映

#### 目標

客戶端服務品質(QoS)功能包含差異化服務(DiffServ)支援,允許您對網路流量進行分類和管理 。diffserv的配置從配置類對映開始,類對映根據IP協定和其他標準對流量進行分類。類對映 的配置是必不可少的,這樣重要流量就可以被分成不同的類,並給予更高的優先權。對於典型 的Internet應用(如電子郵件和檔案傳輸),可以接受服務稍有下降,但對於語音呼叫和影片 流等應用,任何服務下降都會產生不良影響。

本文說明如何在WAP121和WAP321存取點(WAP)上建立和設定IPv4類別對應。

## 適用裝置

·WAP121 · WAP321

#### 軟體版本

·v1.0.3.4

### 建立IPv4類對映

步驟1.登入到Access Point Configuration Utility,然後選擇**Client QoS > Class Map**。將開啟 「*類對映*」頁:

| Class Map               |        |                     |
|-------------------------|--------|---------------------|
| Class Map Configuration | i      |                     |
| Class Map Name:         |        | (1 - 31 Characters) |
| Match Layer 3 Protocol: | IPv4 🗸 |                     |
| Add Class Map           |        |                     |

步驟2.在「類對映名稱」欄位中輸入類對映的名稱。

| Class Map               |           |                     |
|-------------------------|-----------|---------------------|
| Class Map Configuration |           |                     |
| Class Map Name:         | IPv4class | (1 - 31 Characters) |
| Match Layer 3 Protocol: | IPv4 🗸    |                     |
| Add Class Map           |           |                     |

步驟3.從Match Layer 3 Protocol下拉選單中選擇所需的第3層協定。

附註:如果選擇IPv6,請參閱在WAP121和WAP321接入點上配置基於IPv6的類對映。

#### IPv4類對映

| Match Criteria Configuration |                                               |                                                               |  |  |
|------------------------------|-----------------------------------------------|---------------------------------------------------------------|--|--|
| Class Map Name:              | IPv4class 🗸                                   |                                                               |  |  |
| Match Every Packet:          |                                               |                                                               |  |  |
| Protocol:                    | Select From List: ip V Match to Value:        | (Range: 0 - 255)                                              |  |  |
| Source IP Address:           | (xox.xox.xox.xox) Source IP Mask:             | (xox.xox.xox.xox - "1s for matching, 0s for no matching")     |  |  |
| Destination IP Address:      | (xox.xox.xox.xox) Destination IP Mask:        | (xoox.xoox.xoox.xoox - "1s for matching, 0s for no matching") |  |  |
| Source Port:                 | Select From List: Ttp V Match to Port:        | (Range: 0 - 65535)                                            |  |  |
| Destination Port:            | Select From List: Ttp V Match to Port:        | (Range: 0 - 65535)                                            |  |  |
| EtherType:                   | Select From List: appletalk V Match to Value: | (Range: 0600 - FFFF)                                          |  |  |
| Class Of Service:            | (Range: 0 - 7)                                |                                                               |  |  |
| Source MAC Address:          | (xococcoccoccoc) Source MAC Mask:             | (xxxxxxxxxxxxxxxxxxxxxxxxxxxxxxxxxxxxx                        |  |  |
| Destination MAC Address:     | (xxxxxxxxxxxxxxxxxxxxxxxxxxxxxxxxxxxxx        | (x00x0x0x0x0x-"1s for matching, 0s for no matching")          |  |  |
| VLAN ID:                     | (Range: 0 - 4095)                             |                                                               |  |  |
| Service Type                 |                                               |                                                               |  |  |
| IP DSCP:                     | Select From List: af11 V Match to Value:      | (Range: 0 - 63)                                               |  |  |
| IP Precedence:               | (Range: 0 - 7)                                |                                                               |  |  |
| IP TOS Bits:                 | (Range: 00 - FF) IP TOS Mask:                 | (Range: 00 - FF)                                              |  |  |
| Delete Class Map:            |                                               |                                                               |  |  |

按照下面給出的步驟在Match Criteria Configuration區域中配置參數。

步驟1.從Class Map Name下拉選單中選擇必須為其完成配置的類對映。

**附註:**以下所有步驟都是可選的。將啟用選中的框。如果您不想應用特定規則,請取消選中此 框。

步驟2.選中所有IP資料包的Match Every Packet覈取方塊,以匹配每個幀或資料包的類對映 ,無論幀或資料包的內容如何。否則,取消選中Match Every Packet覈取方塊。

| Timesaver <b>:如果選中Match Every Packet</b> ,請跳至 <u>步驟16</u> 。 |
|-------------------------------------------------------------|
|-------------------------------------------------------------|

| Protocol:                | Select From List: ip V O Match to Value:                              | (Range: 0 - 255)                                              |
|--------------------------|-----------------------------------------------------------------------|---------------------------------------------------------------|
| Source IP Address:       | 192.168.1.100 (xxxxxxxxxxxxxxxxxxxxxxxxxxxxxxxxxxxx                   | (xoox.xoox.xoox.xoox - "1s for matching, 0s for no matching") |
| Destination IP Address:  | ✓ 192.168.1.245 (xoccoccoccocc) Destination IP Mask: 0.0.0.255        | (xoox.xoox.xoox.xoox - "1s for matching, 0s for no matching") |
| Source Port:             | Select From List: snmp V O Match to Port:                             | (Range: 0 - 65535)                                            |
| Destination Port:        | Select From List: ftp V Match to Port: 5                              | (Range: 0 - 65535)                                            |
| EtherType:               | Select From List: appletalk V (Match to Value: FFFE                   | (Range: 0600 - FFFF)                                          |
| Class Of Service:        | 4 (Range: 0 - 7)                                                      |                                                               |
| Source MAC Address:      | 46:FE:77:90:AC:33 (xxxxxxxxxxxxxxxxxxxxxxxxxxxxxxxxxxxx               | (xecoexcecce: "1s for matching, 0s for no matching")          |
| Destination MAC Address: | 46:FE:33:90:AC:77 (x00x00x00x0x0x0) Destination MAC Mask: 0:0:0:0:0:0 | (xxxxxxxxxxxxxxxxxxxxxxxxxxxxxxxxxxxxx                        |
| VLAN ID:                 | <b>56</b> (Range: 0 - 4095)                                           |                                                               |

步驟3.選中**Protocol**覈取方塊以根據IPv4資料包中*IP Protocol欄位的值使用L3或L4協定匹配條件。*如果選中**Protocol**覈取方塊,請按一下以下單選按鈕之一。

·從清單中選擇 — 從*從清單中選擇*下拉選單中選擇協定。可用的選項包括IP、ICMP、IPv6、 ICMPv6、IGMP、TCP和UDP。

·與值匹配 — 對於清單中未出現的協定。輸入從0到255的標準IANA分配的協定ID範圍。

步驟4.選中Source IP Address覈取方塊,以在匹配條件中包含源的IP地址。如果勾選了「 Source IP Address」覈取方塊,請在「Source IP Address」欄位中輸入源IP地址,並在「 Source IP Mask」欄位中輸入掩碼。

步驟5.選中Destination IP Address覈取方塊以在匹配條件中包含目標的IP地址。如果選中 Destination IP Address覈取方塊,請在Destination IP Address欄位中輸入目標IP地址,並在 Destination IP Mask欄位中輸入掩碼。

步驟6.選中Source Port覈取方塊以在匹配條件中包括源埠。如果勾選了「Source Port」覈取 方塊,請按一下以下單選按鈕之一。

·從清單中選擇 — 從*從清單中選擇*下拉選單中選擇源埠。可用選項包括ftp、ftpdata、http、 smtp、snmp、telnet、tftp和www。

·與連線埠相符 — 適用於清單中未出現的來源連線埠。輸入埠號範圍0到65535,包括三種不 同型別的埠。

- 0到1023 — 公認埠。這些埠廣泛應用於多種型別的網路服務中。

- 1024到49151 — 註冊埠。這些連線埠用於特定服務,只能透過向Internet編號指派機構 (IANA)提出要求來取得。

- 49152 to 65535 — 動態和/或專用埠。這些連線埠僅用於臨時用途。

步驟7.選中Destination Port覈取方塊以在匹配條件中包括目標埠。如果勾選「Destination Port」覈取方塊,請按一下以下單選按鈕之一。

·從清單中選擇 — 從從清單中選擇下拉選單中選擇目標埠。

·與連線埠相符 — 適用於清單中未出現的目的地連線埠。在Match to Port欄位中輸入範圍從 0到65535的埠號。該範圍包括三種不同型別的埠。

- 0到1023 — 公認埠。這些埠廣泛應用於多種型別的網路服務中。

- 1024到49151 — 註冊埠。這些連線埠用於特定服務,只能透過向Internet編號指派機構 (IANA)提出要求來取得。

- 49152 to 65535 — 動態和/或專用埠。這些連線埠僅用於臨時用途。

步驟8.選中EtherType覈取方塊,將匹配條件與乙太網幀的報頭進行比較。*EtherType*是幀中的 一個欄位,用於指示封裝在幀中的協定。如果選中**了EtherType**覈取方塊,請按一下以下單 選按鈕之一。

·從清單中選擇 — 從下拉選單中選擇協定。下拉選單中包含appletalk、arp、ipv4、ipv6、 ipx、netbios、pppoe。

·與值匹配 — 用於自定義協定識別符號。輸入從0600到FFFF的識別符號。

步驟9.選中**Class of Service**覈取方塊,將802.1p使用者優先順序與乙太網幀進行比較。在「服務類別」欄位中輸入從0到7的*優先順*序。

- ·0 盡最大努力。
- ·1 背景。
- ·2 備件。
- ·3 卓越的努力。
- ·4 受控負載。
- ·5 影片。
- ·6 語音。
- ·7 網路控制。

步驟10.選中**Source MAC Address**覈取方塊,將源MAC地址與乙太網幀進行比較。如果選中 此覈取方塊,請在*源MAC地址*欄位中輸入源MAC地址,並在*源MAC掩碼*欄位中輸入源MAC掩 碼。

注意:源MAC掩碼指定要與乙太網幀比較源MAC地址中的哪些位。

步驟11.選中**目標MAC地址**覈取方塊以將目標MAC地址與乙太網幀進行比較,然後在*目標 MAC地址*欄位中輸入目標MAC地址,在*目標MAC掩碼*欄位中輸入目標MAC掩碼。

注意:目標MAC掩碼指定要與乙太網幀比較目標MAC地址中的哪些位。

步驟12.勾選**VLAN ID**覈取方塊,確定與IP封包相符的VLAN ID。在*VLAN ID* 欄位中輸入範圍 從0到4095的VLAN ID。

附註:只能從服務型別區域中選擇一個服務,並且可以為匹配條件新增這些服務。

| Service Type      |                                          |                  |
|-------------------|------------------------------------------|------------------|
| IP DSCP:          | Select From List: af11 V Match to Value: | (Range: 0 - 63)  |
| IP Precedence:    |                                          |                  |
| IP TOS Bits:      | (Range: 00 - FF) IP TOS Mask:            | (Range: 00 - FF) |
| Delete Class Map: |                                          |                  |
| Save              |                                          |                  |

步驟13.選中IP DSCP覈取方塊以根據IP DSCP值匹配資料包。DSCP用於指定幀的IP報頭上的流量優先順序。如果選中IP DSCP覈取方塊,請按一下以下單選按鈕之一。

·從清單中選擇 — 從*從清單中選擇*下拉選單中選擇IP DSCP值。這將使用您從清單中選擇的 IP DSCP值對關聯流量流的所有資料包進行分類。有關DSCP的詳細資訊,請參閱<u>此處</u>。

·與值匹配 — 自定義DSCP值。在*Match to Value*(匹配值)欄位中,輸入DSCP*值(範圍為 0至*63)。

步驟14.選中IP Precedence覈取方塊以在匹配條件中包含IP Precedence值。如果選中IP Precedence覈取方塊,請輸入範圍從0到7的IP優先順序值。

步驟15.選中IP TOS Bits覈取方塊以使用IP報頭中資料包的服務型別位作為匹配條件。如果勾選了「IP TOS Bits」覈取方塊,請在相應的欄位中輸入範圍介於00-FF和00-FF的IP TOS掩碼

<u>步驟</u>16.要刪除類對映,請選中**Delete Class Map<u>覈取方塊。</u>** 

步驟17.按一下**「Save**」。

o